# **Clearing Cached and Cookies from History**

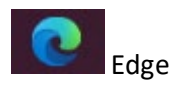

Click the 3 dots and click History.

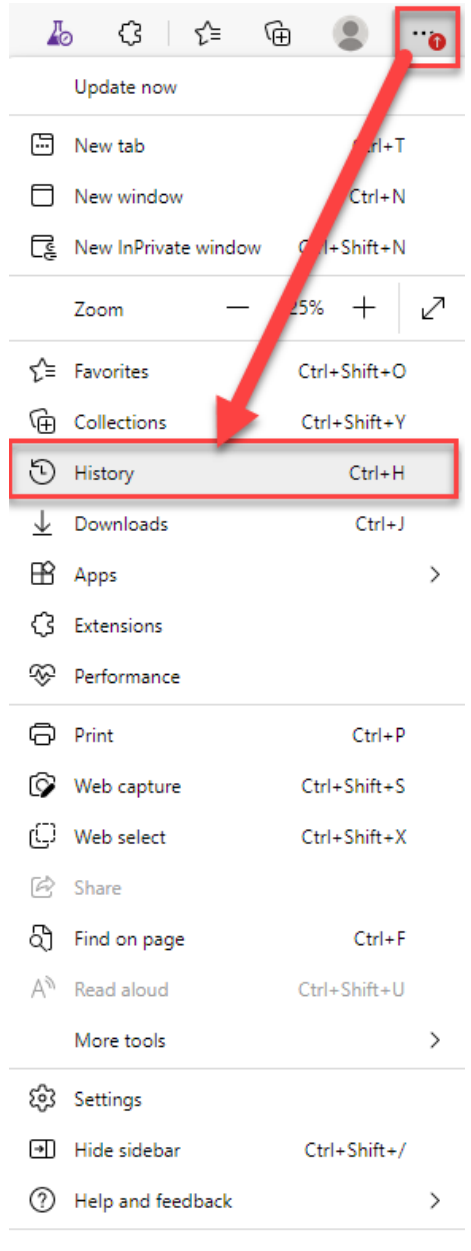

Close Microsoft Edge

# Click History.

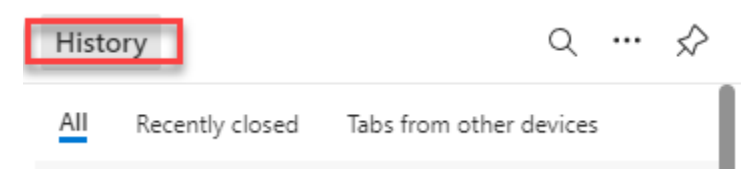

### Click "Clear browsing data"

| History                   | All    | ☞ Filter by date 🔟 Clear browsing data |
|---------------------------|--------|----------------------------------------|
| Q Search history          | Recent |                                        |
| 88 All                    |        | Click "Clear browsing data"            |
| Recently closed           |        |                                        |
| 1 Tabs from other devices |        |                                        |

# You can choose the time range and then click "Clear now".

| Q Search settings                          | and o                                                   | control you deserve. Learn about our privacy efforts                                                |                                       |
|--------------------------------------------|---------------------------------------------------------|----------------------------------------------------------------------------------------------------|---------------------------------------|
| Profiles                                   | Tracking prevention                                     |                                                                                                    |                                       |
| Privacy, search, and services              | indexing prevention                                     | Clear browsing data                                                                                 |                                       |
| Appearance                                 | Websites use trackers to c<br>personalized ads. Some tr | -                                                                                                   | prove sites and show you content like |
| 🖽 Sidebar                                  | personanzea ador sonne a                                | lime range                                                                                          |                                       |
| Start, home, and new tabs                  | Tracking prevention                                     | Last hour V                                                                                         |                                       |
| 🖻 Share, copy and paste                    |                                                         | Browsing history                                                                                    |                                       |
| 🛱 Cookies and site permissions             |                                                         | 29 items and more on synced devices. Clears history from<br>all signed-in devices that are syncing. |                                       |
| Default browser                            |                                                         | Download history                                                                                    |                                       |
| 业 Downloads                                |                                                         | None                                                                                                |                                       |
| 왕 Family                                   | ,                                                       | Cookies and other site data<br>From 10 sites. Signs you out of most sites.                          |                                       |
| A <sup>2†</sup> Languages                  | L                                                       |                                                                                                    |                                       |
| Printers                                   |                                                         | Frees up less than 320 MB. Some sites may load more                                                 |                                       |
| <ul> <li>System and performance</li> </ul> |                                                         | This will clear your data across all your synced devices signed in to                               | >                                     |
| D Reset settings                           |                                                         | BorreroA@dca.njoag.gov. To clear browsing data from this device<br>only, sign out first.            |                                       |
| Phone and other devices     Clic           | k Here                                                  |                                                                                                    | >                                     |
| C Accessibility                            |                                                         | Clear now Cancel                                                                                    |                                       |
| About Microsoft Edge                       |                                                         |                                                                                                    |                                       |
| C About Microsoft Edge                     |                                                         |                                                                                                    |                                       |

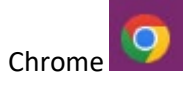

Click the 3 dots and click History

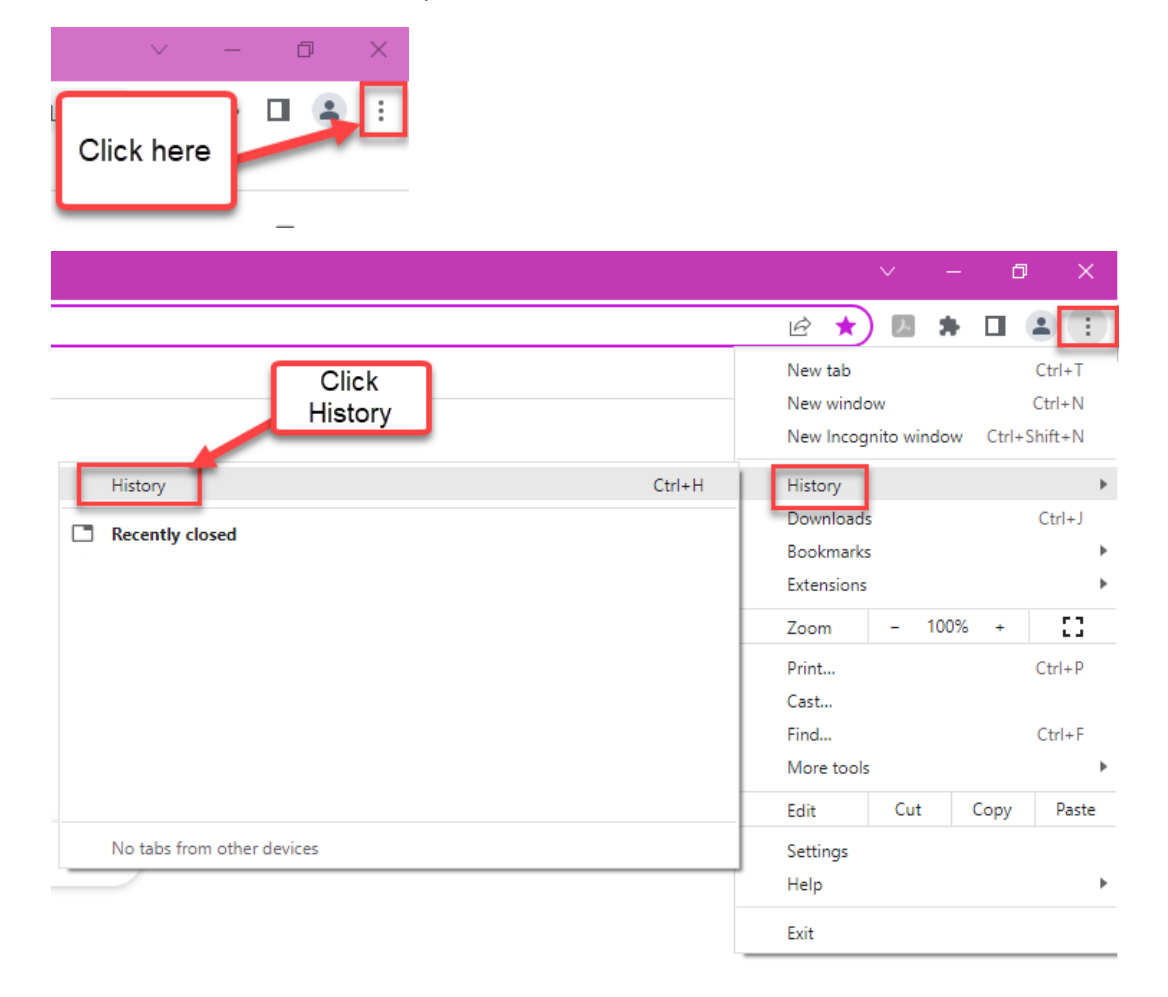

#### Click Clear browsing data

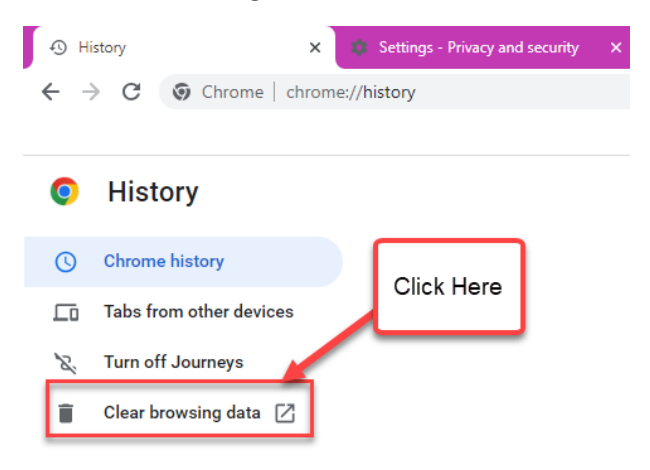

Choose a Time range and click "Clear data"

| ser | ourity.  |                                                                                                    |                | _                 |  |  |  |
|-----|----------|----------------------------------------------------------------------------------------------------|----------------|-------------------|--|--|--|
|     | Clea     | r brows                                                                                                    | Basic          | Advanced          |  |  |  |
|     |          |                                                                                                    | Buolo          | Altanood          |  |  |  |
|     | Time     | range                                                                                                    | Last 4 weeks 🔹 |                   |  |  |  |
|     | ~        | Browsing history<br>Clears history, including in the search box                                              |                |                   |  |  |  |
|     | ~        | Cookies and other site data<br>Signs you out of most sites.                                                  |                |                   |  |  |  |
|     | <b>~</b> | Cached images and files<br>Frees up less than 316 MB. Some sites may load more slowly on your next<br>visit. |                |                   |  |  |  |
| a   |          |                                                                                                    |                |                   |  |  |  |
|     |          |                                                                                                    |                | Cancel Clear data |  |  |  |